| PHILIPPINE PORTS AUTHORITY                        | Document      | : | 1.0.1          | COVER/TITLE |
|---------------------------------------------------|---------------|---|----------------|-------------|
|                                                   | Version       |   |                |             |
| Online Ports Charges Exemption System Version 1.5 | Date Written  | : | April 4, 20222 |             |
| PPA ICTD/Helpdesk                                 | Date Modified | : | July 4, 20222  |             |
|                                                   |               |   |                |             |

# FCER Web API Services AUDIENCE: PPA ICTD/HELPDESK

## TABLE OF CONTENTS

| Title |                                               |
|-------|-----------------------------------------------|
| I     | Document Change Logs                          |
| II    | Introduction                                  |
| III   | Prerequisites                                 |
| IV    | Data and Information Preparation              |
| v     | Accessing FCER Module                         |
|       | 5.1 Logging into the User Account             |
|       | 5.2 Request Audit                             |
|       | 5.3 System Users                              |
|       | 5.4 FCER Source                               |
|       | 5.5 Posting an audit                          |
| VI    | Scheduled Automatic Exchange Rate Acquisition |

## I DOCUMENT CHANGE LOGS

| Date       | Doc<br>Version | Description                                                                                                    | Author              | Request<br>By |
|------------|----------------|----------------------------------------------------------------------------------------------------|---------------------|---------------|
|            |                |                                                                                                    |                     |               |
| 04/03/2022 | 1.0.0          | Initial User Manual<br>Submission                                                                                                    | Jan Keen<br>Ruaburo |               |
| 07/08/2022 | 1.0.1          | Integration of<br>Scheduled-Automatic<br>Exchange Rate<br>Acquisition                                                                     | Ethan<br>Macalalad  |               |
| 07/10/2022 | 1.0.2          | <ul> <li>Changed the document<br/>orientation to<br/>portrait.</li> <li>Corrected<br/>grammatical errors<br/>and punctuations.</li> </ul> | Ethan<br>Macalalad  |               |
|            |                |                                                                                                    |                     |               |
|            |                |                                                                                                    |                     |               |
|            |                |                                                                                                    |                     |               |
|            |                |                                                                                                    |                     |               |
|            |                |                                                                                                    |                     |               |
|            |                |                                                                                                    |                     |               |

## **II INTRODUCTION**

This user guide will focus primarily on users' management for customers, API client users, and PPA users. Some of the modules are like the modules used in the OPCE system.

FCER module is used to view the audit logs, list of user subscribers, and different rate exchange sources. To access the FCER module, a user should be registered as an Administrator.

## III Prerequisites

To use the OPCE Administrative feature, the below requirements should be prepared:

1) This guide assumes the knowledge of managing users for FCER. This information exists in the previous document guides for the FCER module.

### IV DATA AND INFORMATION PREPARATION

At this point, the company or corporation information should be ready. It is assumed that all the forms for company creation and user addition have been approved and accomplished.

## V ACCESSING FCER MODULE

#### 5.1 Logging into the User Account

Visit the link below to log on to the PPA Web API Services. The user must have an administrative role to view the FCER Module.

Figure 5-1-a

https://api.ppa.com.ph/

| 🔺 HOME   🚑 | CONTACT   🔓 LOGIN |  |
|------------|-------------------|--|
|            |                   |  |
|            |                   |  |

Login - PPA API Web Service

Enter registered credentials to log in. If you are redirected to this page but already logged in, the resource you are accessing requires a role that your account must possess.

| E-MAIL               |
|----------------------|
| fceradmin@ppa.com.ph |
| PASSWORD             |
|                      |
|                      |
| LOG IN               |
|                      |

**1** If you have forgotten your password, request a password reset to PPA Helpdesk by completing the ICTD FORM: OPCE-002.

Upon entering the site, the user is greeted with the Profile page.

#### Figure 5-2-b

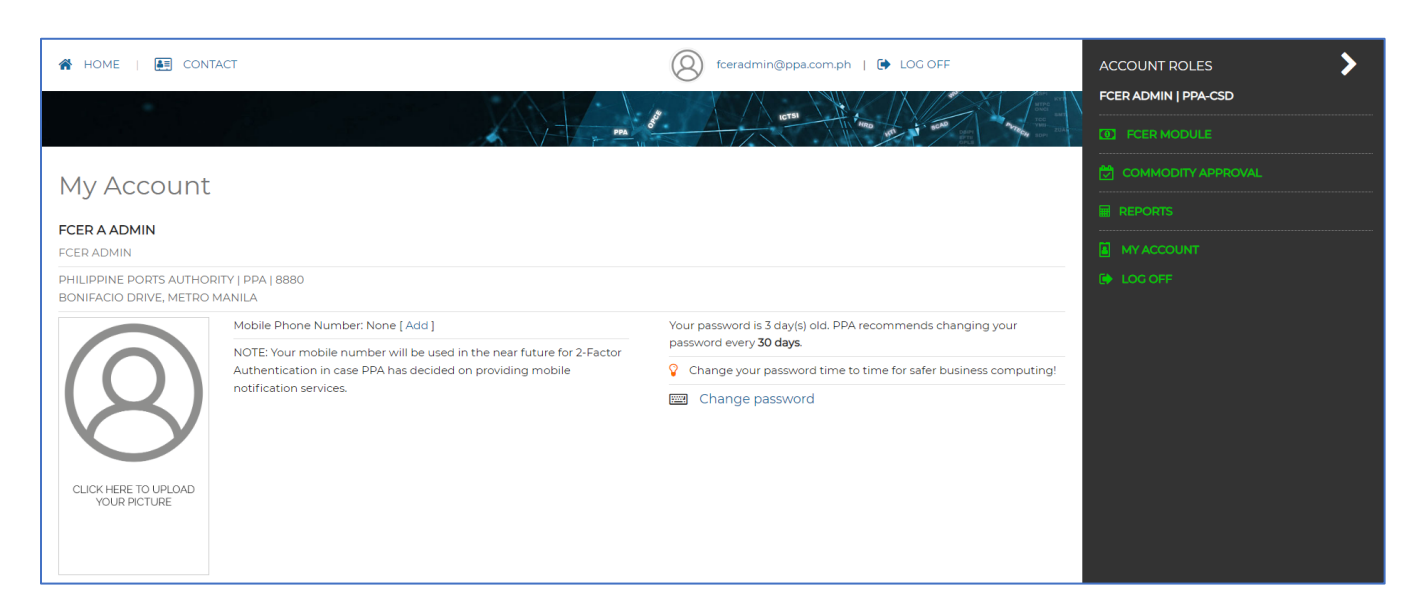

Figure 5-1-c

Click the FCER Module option link on the sidebar of the site as shown in the figure.

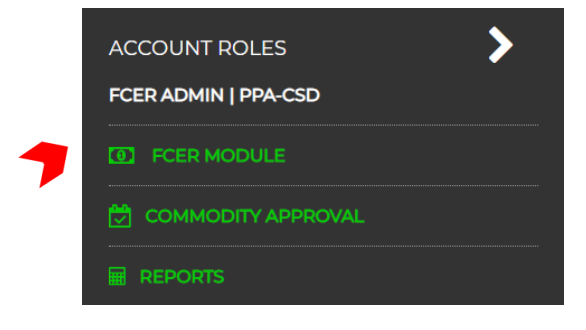

### 5.2 Request Audit

Figure 5-2-a

|   | REQI                                                                                      | JEST AUDIT | 🛗 SYSTEM U          | SERS 🌼 FCI          | ER SOURCE |          |                |        |         |
|---|-------------------------------------------------------------------------------------------|------------|---------------------|---------------------|-----------|----------|----------------|--------|---------|
|   | Rate Exchange Requests                                                                    |            |                     |                     |           |          |                |        |         |
| b | DATE RANGE   04/03/2022   TO   04/03/2022     a     REQUESTS AS OF THIS DAY APRIL-03-2022 |            |                     |                     |           |          |                |        |         |
|   | RECORDS :                                                                                 | 16         | SEARCH              | READY               |           |          |                |        |         |
|   |                                                                                           |            |                     |                     |           |          |                |        |         |
|   | SYSTEM                                                                                    | SOURCE     | SOURCE DATE         | REQUEST DATE        | FROM      | PHP RATE | IP             | STATUS | REMARKS |
|   | OPCE                                                                                      | RTS        | 2022-04-03T08:00:01 | 2022-04-03T10:22:09 | CNY       | 8.1107   | 175.176.46.155 | S      | SUCCESS |

- (a) The user can filter the audit log by entering two dates.
- (b) After selecting the dates, the user must click the Reload button to filter the audit log.

# Clicking the header of the table will show the log in ascending or descending order depending on the selected header.

Figure 5-2-b

| C RELC  | C       RELOAD         Q       Audit records acquired. |                     |                     |      |          |                |        |                                                      |
|---------|--------------------------------------------------------|---------------------|---------------------|------|----------|----------------|--------|------------------------------------------------------|
| RECORDS | : 16                                                   | SEARCH              | READY               |      |          |                |        |                                                      |
| C ITEMS | S/PAGE 10                                              | ✓ 1 2               |                     |      |          |                |        |                                                      |
| SYSTEM  | SOURCE                                                 | SOURCE DATE         | REQUEST DATE        | FROM | PHP RATE | IP             | STATUS | REMARKS                                              |
| OPCE    | RTS                                                    | 2022-04-03T08:00:01 | 2022-04-03T10:22:09 | CNY  | 8.1107   | 175.176.46.155 | S      | SUCCESS                                              |
| OPCE    | RTS                                                    | 0001-01-01T00:00:00 | 2022-04-03T10:21:54 | CYN  | 0        | 175.176.46.155 | NS     |                                                      |
| OPCE    | RTS                                                    | 2022-04-03T08:00:01 | 2022-04-03T10:21:42 | HKD  | 6.5819   | 175.176.46.155 | S      | SUCCESS                                              |
| OPCE    | RTS                                                    | 2022-04-03T08:00:01 | 2022-04-03T10:21:28 | USD  | 51.6186  | 175.176.46.155 | S      | SUCCESS                                              |
| OPCE    | RTS                                                    | 2022-04-03T08:00:01 | 2022-04-03T10:21:26 | USD  | 51.6186  | 175.176.46.155 | S      | SUCCESS                                              |
| OPCE    | RTS                                                    | 2022-04-03T08:00:01 | 2022-04-03T10:18:48 | USD  | 51.6186  | 175.176.46.155 | S      | SUCCESS                                              |
| OPCE    | RTS                                                    | 0001-01-01T00:00:00 | 2022-04-03T10:18:18 | OPX  | 0        | 175.176.46.155 | NS     |                                                      |
| OPCE    | BSP                                                    | 0001-01-01T00:00:00 | 2022-04-03T10:09:36 | OPX  | 0        | 175.176.46.155 | IN     | INJINVALID DATA OPERATION OR SYMBOL<br>NOT SUPPORTED |
| OPCE    | BSP                                                    | 0001-01-01T00:00:00 | 2022-04-03T10:08:15 | CNY  | 8.188    | 175.176.46.155 | S      | SUCCESS                                              |
| OPCE    | BSP                                                    | 0001-01-01T00:00:00 | 2022-04-03T10:06:42 | USD  | 51.906   | 175.176.46.155 | S      | SUCCESS                                              |
|         | S/PAGE 10                                              | ✓ 1 2               |                     |      |          |                |        |                                                      |

The figure below shows the different meanings of the STATUS keys in the audit log.

Figure 5-2-c

| FNI | FEATURE NOT IMPLEMENTED                        |
|-----|------------------------------------------------|
| S   | SUCCESS                                        |
| FS  | FAILED - UNABLE TO CONTACT SERVICE             |
| FN  | FAILED - NO MONETARY UNIT                      |
| IN  | INVALID DATA OPERATION OR SYMBOL NOT SUPPORTED |
| NS  | MONETARY SYMBOL NOT SUPPORTED                  |
| UF  | UNKNOWN FAILURE                                |

#### 5.3 System Users

Upon clicking the SYSTEM USERS tab, the list of system subscribers is displayed.

- (a) The SEARCH bar filters the User table depending on the parameters typed.
- (b) Creating a new System Subscriber is possible by clicking the new button.

| REQ                                                                                                    | UEST AUDIT 🛗 SYSTEM USERS              | CER SOURCE           |                     |                      |        |  |  |  |
|----------------------------------------------------------------------------------------------------|----------------------------------------|----------------------|---------------------|----------------------|--------|--|--|--|
| System Subscribers                                                                                                    |                                        |                      |                     |                      |        |  |  |  |
| RECORDS                                                                                                    | :3                                     | SEARCH               | READY               | READY                |        |  |  |  |
| Contemportation in the second second |                                        |                      |                     |                      |        |  |  |  |
| SYSTEM                                                                                                    | NAME                                   | OWNER ID             | DATE CREATED        | AUDIT USER           | ACTIVE |  |  |  |
| EPROC                                                                                                    | E-PROCUREMENT SYSTEM                   | fceruser1@ppa.com.ph | 2022-03-24T17:48:26 | fceradmin@ppa.com.ph | 1      |  |  |  |
| OPCE                                                                                                    | ONLINE PORTS CHARGES EXEMPTION SYSTEMS | opceadmin@ppa.com.ph | 2022-01-31T15:51:59 | fceradmin@ppa.com.ph | 1      |  |  |  |
| POMS                                                                                                    | PORTS ONLINE MANAGEMENT SYSTEM         | pomsadmin@ppa.com.ph | 2022-03-24T17:47:52 | fceradmin@ppa.com.ph | 1      |  |  |  |
| C ITEMS/PAGE 5 ~                                                                                                    |                                        |                      |                     |                      |        |  |  |  |
| NEW                                                                                                    |                                        |                      |                     |                      |        |  |  |  |

#### Figure 5-3-a

By clicking any of the data in the table, a System Subscriber information module will appear. The module contains the System User ID, Access Key, System Owner ID in email format, System Description, and an option to remove or save the data.

#### Figure 5-3-b

| OPCE                        | ONLINE PORTS CHARGES EXEMPTION SYSTEMS                             | opceadmin@ppa.com.ph                               | 2022-01-31T15:51:59         | fceradmin@ppa.com.ph                      | 1    |
|-----------------------------|--------------------------------------------------------------------|----------------------------------------------------|-----------------------------|-------------------------------------------|------|
| Edit S                      | System Subscriber                                                  |                                                    |                             |                                           |      |
| SYSTEM<br>The acro<br>OPCE  | ID<br>onym or code name of the system. e.g. OPCE                   | ACCESS KEY<br><b>YXr9t_voZE</b><br>Please take not | aJYdzMedFzgQ                | <b>C</b><br>t to the owner of the SYSTEM. |      |
| SYSTEM<br>The Owr<br>opcead | OWNER ID<br>ner of the system, in email format.<br>dmin@ppa.com.ph | ACTIVE<br>Checked implie                           | s the system can use the FC | ER System.                                |      |
| Full desc                   | cription of the system, or what the acronym stands for.            |                                                    |                             |                                           |      |
| ONLIN                       | IE PORTS CHARGES EXEMPTION SYSTEMS                                 |                                                    |                             |                                           |      |
| CREATE                      | D BY fceradmin@ppa.com.ph                                          |                                                    |                             |                                           |      |
| 🚺 Read                      | dy.                                                                |                                                    |                             |                                           |      |
|                             |                                                                    |                                                    |                             | × REMOVE                                  | SAVE |

#### 5.4 FCER Source

There are 3 (three) Rate Exchange Sources that the admin can select from. As shown in the figure below.

Figure 5-4-a

| REQUEST AUDIT                                                                                                    | SYSTEM USERS                                                                     | 🔅 FCER SOURCE                        |                              |  |  |  |  |  |
|----------------------------------------------------------------------------------------------------|----------------------------------------------------------------------------------|--------------------------------------|------------------------------|--|--|--|--|--|
| Rate Exchange Source                                                                                               |                                                                                  |                                      |                              |  |  |  |  |  |
| <ol> <li>Select source of exchar</li> </ol>                                                                        | ge rate                                                                          |                                      |                              |  |  |  |  |  |
| O Banko Sentral ng Pilipina                                                                                        | as (BSP)                                                                         |                                      |                              |  |  |  |  |  |
| FCER will acquire the value of e<br>NOTE: This is not a web api service.<br>WARNING: Acquisition value is 100% acc | exchange rate from a web page un<br>urate, however response is not 100% guarante | der BSP website.<br>ed.              |                              |  |  |  |  |  |
| Real-time service (RTS)                                                                                            |                                                                                  |                                      |                              |  |  |  |  |  |
| FCER System will acquire the e                                                                                     | xchange rate from a paid third-par                                               | ty service at https://v6.exchangerat | e-api.com. This is realtime. |  |  |  |  |  |
| O PPA source (PPA)                                                                                                 |                                                                                  |                                      |                              |  |  |  |  |  |
| FCER will acquire the value of e                                                                                   | exchange rate from PPA-provided e                                                | xchange rate.                        |                              |  |  |  |  |  |
|                                                                                                    |                                                                                  |                                      |                              |  |  |  |  |  |

## **5.4.1** Banko Sentral ng Pilipinas (BSP)

The BSP source is a website and not a web API service. Data is collected from the BSP dynamic page. Refer to Figure 5-4-b for the available symbols when using the BSP rate exchange source.

#### Figure 5-4-b

| BANGKO SENTRAL NG PILIPINAS        |                                  |                |                    |                           |                          |  |  |  |  |
|------------------------------------|----------------------------------|----------------|--------------------|---------------------------|--------------------------|--|--|--|--|
|                                    | FINANCIAL MARKET                 | OPERATIONS SUB | -SECTOR            |                           |                          |  |  |  |  |
|                                    | REFERENCE EXCHANGE RATE BULLETIN |                |                    |                           |                          |  |  |  |  |
| April 01, 2022                     |                                  |                |                    |                           |                          |  |  |  |  |
| COUNTRY                            | UNIT                             | SYMBOL         | EURO<br>EQUIVALENT | U.S. DOLLAR<br>EQUIVALENT | PHIL. PESO<br>EQUIVALENT |  |  |  |  |
| I. CONVERTIBLE CURRENCIES WITH BAN | IGKO SENTRAL:                    |                |                    |                           |                          |  |  |  |  |
| 1 UNITED STATES                    | DOLLAR                           | USD            | 0.903342           | 1.000000                  | 51.9060                  |  |  |  |  |
| 2 JAPAN                            | YEN                              | JPY            | 0.007425           | 0.008219                  | 0.4266                   |  |  |  |  |
| 3 UNITED KINGDOM                   | POUND                            | GBP            | 1.187082           | 1.314100                  | 68.2097                  |  |  |  |  |
| 4 HONGKONG                         | DOLLAR                           | HKD            | 0.115335           | 0.127676                  | 6.6272                   |  |  |  |  |
| 5 SWITZERLAND                      | FRANC                            | CHF            | 0.979126           | 1.083893                  | 56.2606                  |  |  |  |  |
| 6 CANADA                           | DOLLAR                           | CAD            | 0.722500           | 0.799808                  | 41.5148                  |  |  |  |  |
| 7 SINGAPORE                        | DOLLAR                           | SGD            | 0.666870           | 0.738225                  | 38.3183                  |  |  |  |  |
| 8 AUSTRALIA                        | DOLLAR                           | AUD            | 0.676152           | 0.748500                  | 38.8516                  |  |  |  |  |
| 9 BAHRAIN                          | DINAR*                           | BHD            | 2.395688           | 2.652027                  | 137.6561                 |  |  |  |  |
| 10 KUWAIT                          | DINAR                            | KWD            | N/A                | N/A                       | N/A                      |  |  |  |  |
| 11 SAUDI ARABIA                    | RIYAL                            | SAR            | 0.240801           | 0.266567                  | 13.8364                  |  |  |  |  |
| 12 BRUNEI                          | DOLLAR                           | BND            | 0.664417           | 0.735510                  | 38.1774                  |  |  |  |  |
| 13 INDONESIA                       | RUPIAH                           | IDR            | 0.000063           | 0.000070                  | 0.0036                   |  |  |  |  |
| 14 THAILAND                        | BAHT****                         | THB            | 0.027168           | 0.030075                  | 1.5611                   |  |  |  |  |
| 15 UNITED ARAB EMIRATES            | DIRHAM                           | AED            | 0.245968           | 0.272287                  | 14.1333                  |  |  |  |  |
| 16 EUROPEAN MONETARY UNION         | EURO                             | EUR            | 1.000000           | 1.107000                  | 57.4599                  |  |  |  |  |
| 17 KOREA                           | WON                              | KRW            | 0.000744           | 0.000824                  | 0.0428                   |  |  |  |  |
| 18 CHINA                           | YUAN**                           | CNY            | 0.142499           | 0.157746                  | 8.1880                   |  |  |  |  |

## The figure below shows the currency that is not convertible with BSP.

#### Figure 5-4-b

| II. OTHERS (NOT CONVERTIBLE WITH BSP) |            |     |          |          |         |  |  |  |
|---------------------------------------|------------|-----|----------|----------|---------|--|--|--|
| 19 ARGENTINA                          | PESO       | ARS | 0.008138 | 0.009009 | 0.4676  |  |  |  |
| 20 BRAZIL                             | REAL       | BRL | 0.190619 | 0.211015 | 10.9529 |  |  |  |
| 21 DENMARK                            | KRONER     | DKK | 0.134408 | 0.148790 | 7.7231  |  |  |  |
| 22 INDIA                              | RUPEE      | INR | 0.011902 | 0.013175 | 0.6839  |  |  |  |
| 23 MALAYSIA                           | RINGGIT    | MYR | 0.214928 | 0.237925 | 12.3497 |  |  |  |
| 24 MEXICO                             | NEW PESO   | MXN | 0.045529 | 0.050401 | 2.6161  |  |  |  |
| 25 NEW ZEALAND                        | DOLLAR     | NZD | 0.626287 | 0.693300 | 35.9864 |  |  |  |
| 26 NORWAY                             | KRONER     | NOK | 0.103173 | 0.114213 | 5.9283  |  |  |  |
| 27 PAKISTAN                           | RUPEE      | PKR | 0.004926 | 0.005453 | 0.2830  |  |  |  |
| 28 SOUTH AFRICA                       | RAND       | ZAR | 0.061882 | 0.068503 | 3.5557  |  |  |  |
| 29 SWEDEN                             | KRONER     | SEK | 0.096364 | 0.106675 | 5.5371  |  |  |  |
| 30 SYRIA                              | POUND      | SYP | 0.000360 | 0.000398 | 0.0207  |  |  |  |
| 31 TAIWAN                             | NT DOLLAR  | TWD | 0.031569 | 0.034947 | 1.8140  |  |  |  |
| 32 VENEZUELA                          | BOLIVAR*** | VEB | 0.000004 | 0.000004 | 0.0002  |  |  |  |

The exchange rate is refreshed daily between 8:00 AM and 9:00 AM PH time. However, on Saturdays and Sundays, BSP is not updating the values of the exchange rate values.

#### Figure 5-4-c

\*\* Asian Time Closing Rate as of 31-Mar-2022

\*\*\* Effective 01 Jan 2008 Venezuela's official exchange rate was changed to 2.15 bolivars per dollar from 2,150 per dollar

Run date/time: 01-Apr-2022 08:46 AM

**NOTE:** BSP has a rule wherein the change of monetary values depends on BSP. This may result in updating monetary values after 2 days.

#### 5.4.2 Real-time service (RTS)

Real-time service or RTS is a free service considering that the number of requests does not exceed the monthly quota. The monthly quota is shown in Figure 5-4-d.

The API is Exchange Rate API, the API accommodates 161 world currencies covering almost all the UN-recognized states and territories.

#### Figure 5-4-d

| API Request Quota Usage     |                    |                         |                         |                     |  |  |
|-----------------------------|--------------------|-------------------------|-------------------------|---------------------|--|--|
| API request quota available | API requests today | API requests this month | API requests last month | Monthly quota reset |  |  |
| 1 476                       | 0                  | 24                      | 0                       | 24th                |  |  |
|                             |                    |                         |                         |                     |  |  |

## 5.4.3 PPA source (PPA)

PPA source is based on the PPA exchange rates encoded in the FCER database. This feature is not implemented yet as of this writing.

**NOTE:** There are times that the PHP rates in BSP and RTS sources are different.

## 5.5 To Posting an audit

The POST Request body consists of the System User ID and Identity Key (both are provided from the System Users module, see Figure 5-3-b). The currency symbol is also included in the body, for the BSP source, only the symbols listed are included, see Figure 5-4b. These 3 (three) variables are required for posting an audit.

Figure 5-5-a

| 1 | ٤                                                   |
|---|-----------------------------------------------------|
| 2 | ••••"SystemUserID"•:•"OPCE",                        |
| 3 | •••• <b>"IdentKey"</b> •:•"YXr9t_voZEaJYdzMedFzgQ", |
| 4 | ····"FromSymbol"·:·"JPY"                            |
| 5 | 3                                                   |

The figure below shows the audit posted from the parameters stated in Figure 5-5-a.

#### Figure 5-5-b

| SYSTEM | SOURCE | SOURCE DATE         | REQUEST DATE        | FROM | PHP RATE | IP             | STATUS | REMARKS |
|--------|--------|---------------------|---------------------|------|----------|----------------|--------|---------|
| OPCE   | RTS    | 2022-04-03T08:00:01 | 2022-04-04T01:10:05 | JPY  | 0.4215   | 180.190.31.116 | S      | SUCCESS |

**NOTE:** RTS loading time is faster than BSP. The requests are done one at a time, meaning that only the requested currency is converted into the Philippine peso.

## VI Scheduled Automatic Exchange Rate Acquisition

PPA has requested, as a requirement that a feature is integrated into FCER for automatic or scheduled exchange rate acquisition, as part of PPA's timely posting of rates based on policy.

This is made possible using the following page, as shown below with the red highlighted box.

| REQUEST AUDIT                                                                                                    | SYSTEM USERS                      | FCER SOURCE   |                          |  |  |  |  |  |
|----------------------------------------------------------------------------------------------------|-----------------------------------|---------------|--------------------------|--|--|--|--|--|
| Rate Exchange Source                                                                                                    |                                   |               |                          |  |  |  |  |  |
| 3 Select source of exchan                                                                                                    | Select source of exchange rate    |               |                          |  |  |  |  |  |
| <ul> <li>Banko Sentral ng Pilipinas (BSP)</li> <li>FCER will acquire the value of exchange rate from a web page under BSP website.</li> <li>NOTE: This is not a web api service.</li> <li>WARNING: Acquisition value is 100% accurate, however response is not 100% guaranteed.</li> </ul> |                                   |               |                          |  |  |  |  |  |
| O Real-time service (RTS)<br>FCER System will acquire the exchange rate from a paid third-party service at<br>https://v6.exchangerate-api.com. This is realtime.                                                                                                    |                                   |               | 10 ~ 00 ~ AM ~<br>submit |  |  |  |  |  |
| O PPA source (PPA)<br>FCER will acquire the value of e                                                                                                    | exchange rate from PPA-provided e | xchange rate. |                          |  |  |  |  |  |

#### 6.1 Feature Specification

Regardless of the **Rate Exchange Source** selected, FCER will acquire the exchange rate based on the time specified in the section **Scheduled Acquisition Time**.

FCER will always display the acquired exchange rates in the section tab **REQUEST AUDIT** as shown below. Please note that if the scheduled time is **08:00:00** AM, the data grid should display the list of exchange rates from the source based on that time, otherwise, FCER has encountered an issue getting the data from the exchange source, for example, BSP.

| REQUEST AUDIT 🛗 SYSTEM USERS OF FOER SOURCE |                                                                         |                     |                     |      |          |           |        |                  |  |
|---------------------------------------------|-------------------------------------------------------------------------|---------------------|---------------------|------|----------|-----------|--------|------------------|--|
| Rate                                        | Rate Exchange Requests                                                  |                     |                     |      |          |           |        |                  |  |
| DATE     07/08/20     RELO                  | DATE RANGE     O7/08/2022     TO 07/08/2022     Audit records acquired. |                     |                     |      |          |           |        |                  |  |
| RECORDS                                     | :18                                                                     | SEARCH              | READY               |      |          |           |        |                  |  |
| <li>e) move</li>                            | 2) TEMS/DAGE 20 V                                                       |                     |                     |      |          |           |        |                  |  |
| SYSTEM                                      | SOURCE                                                                  | SOURCE DATE         | REQUEST DATE        | FROM | PHP RATE | IP        | STATUS | REMARKS          |  |
| FCER                                        | BSP                                                                     | 2022-07-08108:47:00 | 2022-07-08111:07:14 | USD  | 55.909   | localhost |        | AUTO ACQUISITION |  |
| FCER                                        | BSP                                                                     | 2022-07-08T08:47:00 | 2022-07-08TTb07:14  | CNY  | 8.3427   | localhest |        | AUTO ACQUISITION |  |
| FCER                                        | BSP                                                                     | 2022-07-08T08:47:00 | 2022-07-08T11:07:14 | GBP  | 67.225   | localhost |        | AUTO ACQUISITION |  |
| FCER                                        | BSP                                                                     | 2022-07-08108:47:00 | 2022-07-08111:07:14 | HKD  | 7.1245   | localhost |        | AUTO ACQUISITION |  |
| FCER                                        | BSP                                                                     | 2022-07-08T08:47:00 | 2022-07-08T1b07:14  | CHF  | 57.4014  | localhost |        | AUTO ACQUISITION |  |

## NOTES:

- If the source being contacted by FCER, e.g., BSP, is not able to be contacted, the system will infinitely retry getting exchange rates until it acquires the necessary data.
- The REQUEST DATE posted in the data grid, often, will display a few seconds delay versus the scheduled time set in the configuration under Scheduled Acquisition Time. This reason is that, during contact with the source, e.g., BSP, the time to read and extract information from this source may take a while. BSP is not a Web API Service, it is a web page that FCER traverses or scrapes to get data and information that may cause delay. A change of page structure from BSP will also affect how FCER locates and acquires data.
- At the time of this writing, BSP posts exchange rates at varying times. For example, 8:30 AM, 8:45 AM, and even 10:30 AM.

// End of documentation. Nothing follows.